## شرح كيفية إدخال شفرة BISS لجهاز ECHOLINK IBERO 5

في هده التدوينة سوف نشرح لكم كيفية فتح القناة الجزائرية Programme National′ الموجودة على قمر Nilesat 7W بشفرة BISS

1) إدهب إلى قمر Nilesat 7W تم إفتح القناة

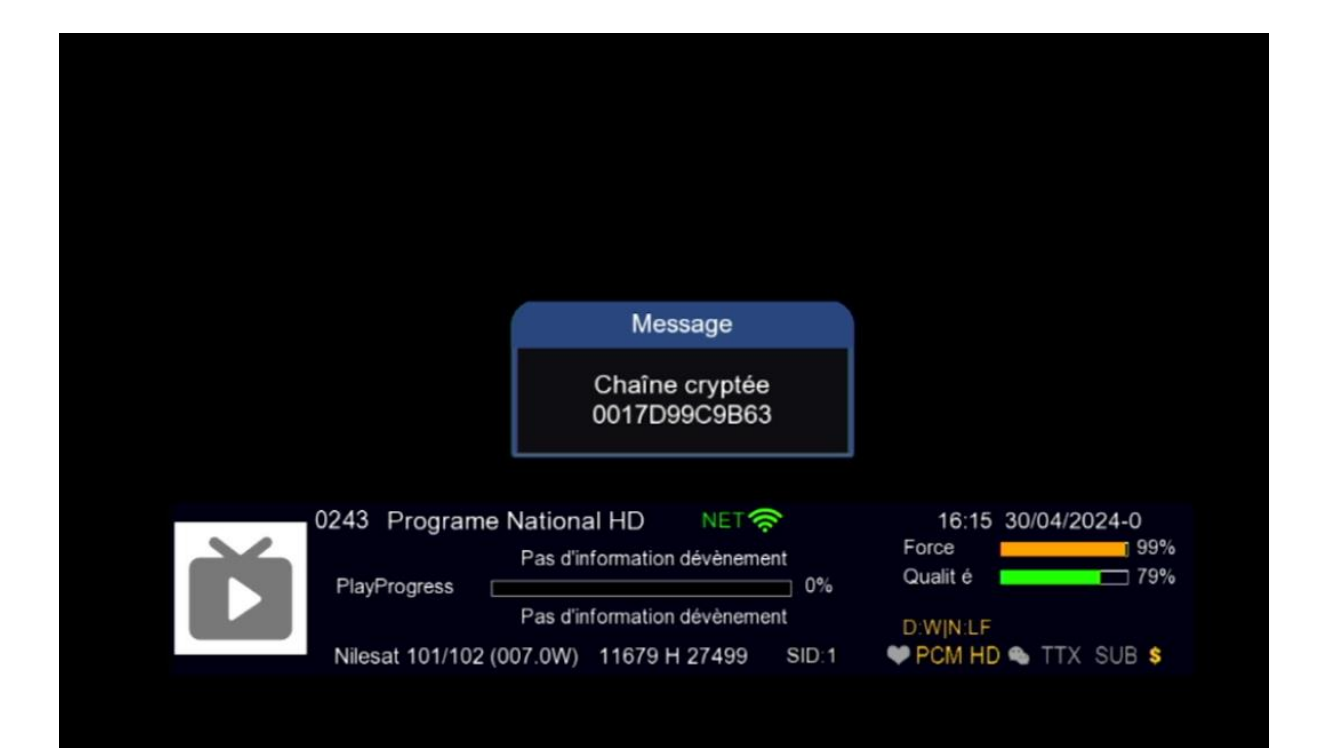

2) إضغط على الزر OK لإظهار قائمة القنوات ، تم اضغط على رقم صفر بالريموت كونترول لدخول إلى مكان شـفرة BISS

| - A.                                | Liste des chaînes          |         |
|-------------------------------------|----------------------------|---------|
| Nilesat 101/102 Tout/All/d          |                            | default |
| 0241 😫                              | beIN SPORTS 5 AFC          | HD      |
| 0242 😫                              | beIN SPORTS 6 AFC          | HD      |
| 0243 😆                              | Programe National HD       | HD      |
| 0244                                | Samira TV                  | HD      |
| 0245 😫                              | Al Yawm                    | HD      |
| 0246 😫                              | Al Safwa                   | HD      |
| 0247 😫                              | Cinema 1                   | HD      |
| 0248 😫                              | Cinema 2                   | HD      |
| 0249 😝                              | OSNtv Comedy               | HD      |
| 0250 😫                              | <b>OSNtv Movies Action</b> | HD      |
| Nilesat 101/102 11679/27499/H SID:1 |                            |         |
| • Biss                              |                            |         |
| Mise e Trouver Alphabet Grou        |                            |         |

## 3) أدخل شـفرة Biss الخاصة بالقناة بعد دلك إضغط على **'Confirmer'**

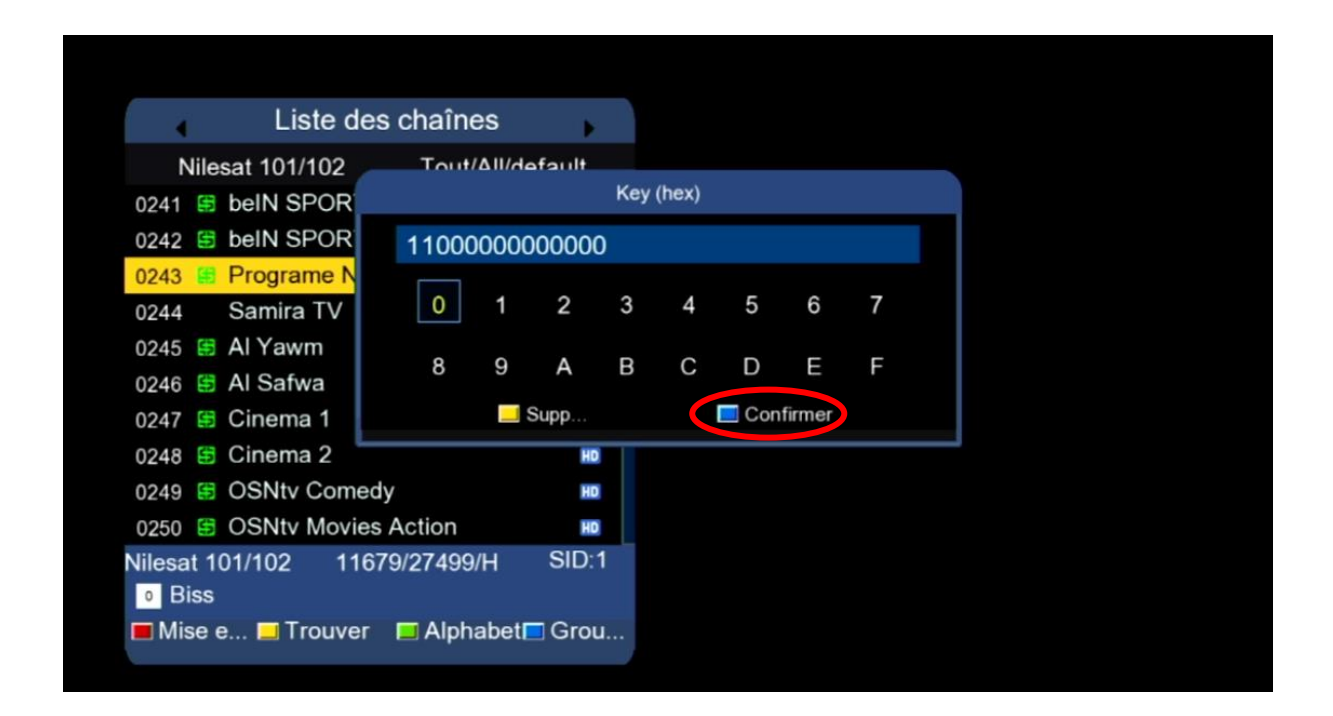

## مبروك، تم فك شفرة القناة بنجاح

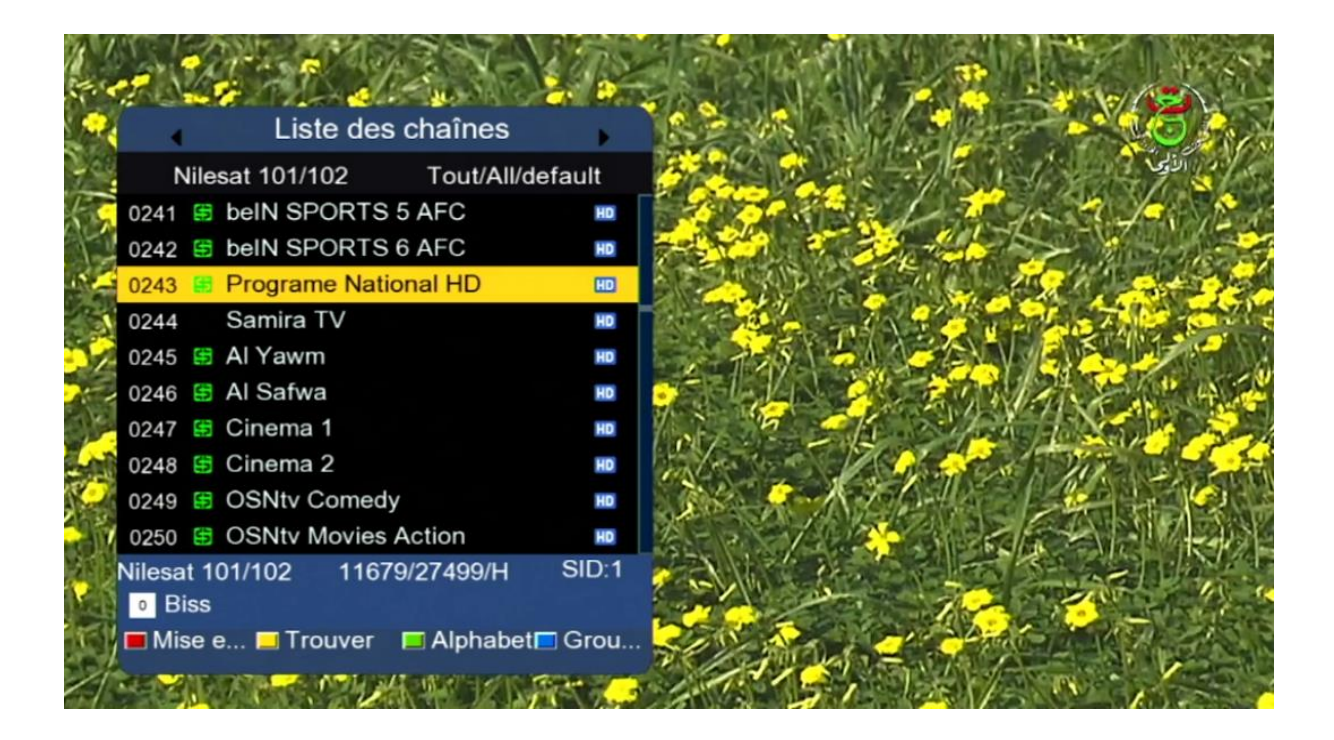

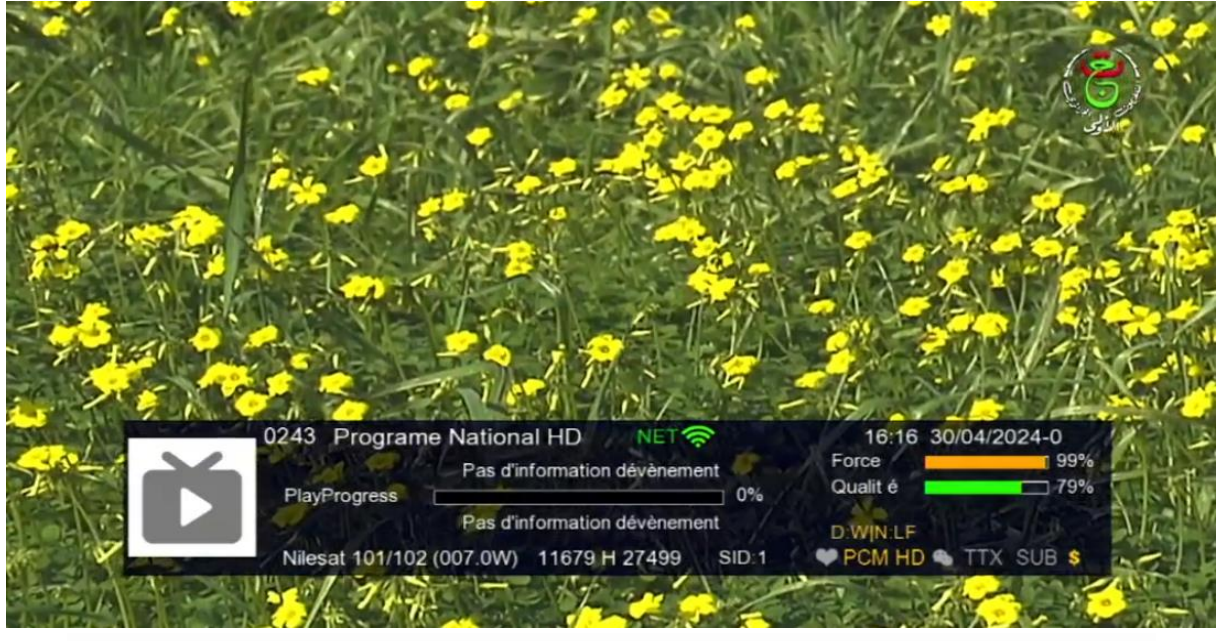

## ملاحظة: إد لم تفتح معك القناة، جرب تغييرها والعودة إليها

إلى اللقاء في تدوينات أخرى بإدن الله